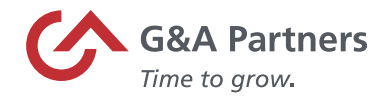

>>>

# Employee Retention Tax Credit – Prism HR Time Sheet Entry

The purpose of this document is to provide instructions on how to record the new pay codes associated with the Employee Retention Tax Credit in PrismHR.

**Please note:** By using the Employee Retention Tax Credit (ERTC) pay codes at any time, you are effectively opting-in to those tax credits and are confirming eligibility for the respective tax credits, regardless of any election you made on the G&A opt-in form (or any other communication to any representative of G&A Partners). Please refer to the G&A opt-in letter for additional information related to your responsibilities as a client employer of G&A Partners. To determine eligibility based on employee count, please use your average full-time employee count in 2019 while factoring in all controlled group and/or affiliated entities.

## Employee Retention Tax Credit (ERTC)

- Small businesses may be eligible for a refundable payroll tax credit if:
  - Operations were fully or partially suspended due to a COVID-19-related shutdown order, or
  - Gross receipts declined by more than 20% when compared to the same quarter in the prior year (Did the business experience a decline in revenues of more than 20% during Q1 2020 vs. Q1 2019, or in Q2 2020 vs. Q2 2019?)
- Credit amount available:
  - Covers 70% of qualified wages, including qualified health plan expenses, up to \$10,000 in qualified wages per employee per calendar quarter
  - Caps credit at \$7,000 per employee per quarter (maximum of \$14,000 per employee for both Q1 and Q2 2021)
- Qualified Wages:
  - Employers with >500 FTE's wages paid to employees not performing services due to COVID-19 related circumstances (either suspension of operations or reduction in gross receipts)
  - Employers with <500FTE's all employees' wages paid
  - o Includes employer's "properly allocable" qualified health plan expenses
  - Excludes wages taken into account under paid sick/family leave (FFCRA)(those that receive a 100% credit)
- Expands availability of ERTC until June 30, 2021 (originally set to end on Dec 31, 2020)

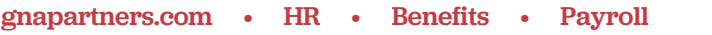

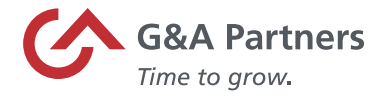

- Consolidated Appropriations Act (CAA) removed restriction preventing employers with PPP loans from claiming retention credits
- Now, employers can claim the employee retention credit on any eligible wages not used to support PPP loan forgiveness
- Any wages that could not count toward both provisions can be applied to either, but not both, at the employer's election

## Pay Codes

- The pay code below should be used for employers with > 100 FTE's
  - COVID19ERTCNOWK COVID 19 ERTC NO WORK
- The pay codes below should be used for employers with < 100 FTE's
  - COVID19ERTCREG COVID 19 ERTC REG PAY
  - **COVID19ERTCO/T** COVID 19 ERTC OVERTIME PAY
  - COVID19ERTCPTO COVID 19 ERTC PAID TIME OFF
  - COVID19ERTCSICK COVID 19 ERTC SICK PAY
  - **COVID19ERTCVAC** COVID 19 ERTC VACATION PAY
  - COVID19ERTCHOLS COVID 19 ERTC HOLIDAY PAY
  - **COVID19ERTCBONS** COVID 19 ERTC BONUS SUPPLEMENTAL
  - COVID19ERTCCOMS COVID 19 ERTC COMMISSION SUPPLEMENTAL
  - COVID19ERTCBON COVID 19 ERTC BONUS
  - **COVID19ERTCCOM** COVID 19 ERTC COMMISSION

**Note**: In order to calculate and receive the correct Employee Retention Tax Credit, a COVID19ERTC pay code must be used to record the hours. Please coordinate with your assigned payroll specialist to make sure the correct codes have been added to your timesheet.

#### Time Sheet Entry

To enter payroll for a specific payroll batch, click the "Time Sheet Entry" link in the 'Payroll | Actions' category under the 'My Payrolls' tab.

| G&A Partners             | MY COMPANY | MY EMPLOYEES | MY PAYROLLS |  |
|--------------------------|------------|--------------|-------------|--|
| Payroll Change           |            |              |             |  |
| Employee Garnishments    |            |              |             |  |
| Employee Loans           |            |              |             |  |
| Employee Position Rates  |            |              |             |  |
| Labor Allocation Templat | 100        |              |             |  |
| Pay Groups               |            |              |             |  |
| Recurring Deductions     |            |              |             |  |
| Scheduled Deductions     |            |              |             |  |
| Payroll   View           |            |              |             |  |
| Employee Pay Summary     |            |              |             |  |
| Payroll History          |            |              |             |  |
| Payroll Summary          |            |              |             |  |
| Payroll   Action         |            |              |             |  |
| Payroll Approval         |            |              |             |  |
| Time Sheet Entry         |            |              |             |  |
| Payroll   Dashboard      |            |              |             |  |
| Total Compensation       |            |              |             |  |
| Turnover Report          |            |              |             |  |

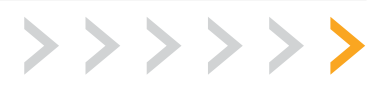

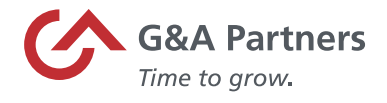

On the 'Time Sheet Entry' screen, select the payroll number for the time sheet you want to update.

|             | CA SAA Iwaan       | 1           | MY COMPANY | MY EMPLOYEE | 8            | MY PAYROLLS     |                | *            |             | ٩       | $\sim$  |
|-------------|--------------------|-------------|------------|-------------|--------------|-----------------|----------------|--------------|-------------|---------|---------|
| Payroll / A | ction / Time She   | ret Entry   |            |             |              | Company: (2775) | PETER'S PIPERS |              |             |         |         |
| Select Pa   | ryroll for Time Sh | teel Catry  | 0          |             |              |                 |                |              |             |         |         |
| Payrola     | Pandleg De         | ererigtion. |            |             | Reyroll Type |                 | Pay Date       | Current Data | Outoff Time | Delive  | ry Data |
| 2020.5      | 00                 | W 06-16-    |            |             | mcheduled    |                 | 83/31/20       | 00/31/20     | 12.00591    | 00/18/0 | 33      |

**Note:** If you have more than one payroll, manual or supplemental cycle, there may be more than one time sheet listed.

#### Detail Time Sheet Entry Form

Detail Time Sheet Entry allows you to enter more information than Summary Time Sheet Entry, such as selecting pay codes not displayed in the summary form.

To navigate to the 'Detail Time Sheet Entry form' click on the employee's name.

| andiover  | NATE                         | Participa (add | n .70 | . RIBLAR | 0.00     | 102  | =    | HILDAY | 1210      | 1000  | Detail | Detail  | Dead   | <b>No</b> | Test  | Test     | OTHER RIV |
|-----------|------------------------------|----------------|-------|----------|----------|------|------|--------|-----------|-------|--------|---------|--------|-----------|-------|----------|-----------|
| 40.000    | Avanages Alaba               | 38.46          |       | 1.0      | 1        | Ph:  | 565  |        |           | 10.10 | 0.00   | Unite . | 211.05 | PROPE     | Unite | 211.00   | 20.2 00   |
| 10.1110   | 1980. 803                    | 211.15         |       |          |          |      |      |        |           |       |        |         |        |           |       |          |           |
| BODDER .  | Arizatio, Terror Danna       | 7.29           |       | +0.0     | 18.00    |      |      |        |           |       |        |         |        | 30.30     |       |          | 216.79    |
| 1000      | AUD 2017                     | 23.92          |       | 40.0     | 2 2.00   |      |      |        |           |       |        |         |        | 40.00     |       |          | 1487.28   |
| DOLTER.   | Caula, Diana                 | 37.60          |       | 0.0      | b        |      |      |        |           |       |        |         |        |           |       |          |           |
| 101419    | Dens. Nidy                   | 38.60          |       | 0.0      | 1        |      |      |        |           |       |        |         |        |           |       |          |           |
| 40.636    | Cento-Denna                  | 25.40          |       |          | b.       |      |      |        |           |       |        |         |        |           |       |          |           |
| 100.002   | Dens, Densy                  | 33.00          |       | +0.0     | 2        |      |      |        |           |       |        |         |        | +0.30     |       |          | 1,000,810 |
| 100429    | Danie Danny                  | 13.90          |       |          |          |      |      |        |           |       |        |         |        |           |       |          |           |
| 20100hi   | Dame, Damy                   | 38.60          |       | 0.0      | b .      |      |      |        |           |       |        |         |        |           |       |          |           |
| D400      | Defic. Devic                 | 37.00          |       | +0.0     | 0 2.00   |      |      |        |           |       |        |         |        | +0.00     |       |          | 1.107.70  |
| 04530     | Cerro-Debble                 | 25.40          |       | 64       | b.       |      |      |        |           |       |        |         |        |           |       |          |           |
| 11800     | Dens, Dans                   | 33.00          |       | 0.0      | 2        |      |      |        |           |       |        |         |        |           |       |          |           |
| 12420     | Danie Dane                   | 23.00          |       | 9.0      |          |      |      |        |           |       |        |         |        |           |       |          |           |
| 0041      | Dame, Dana                   | 38.00          |       | 40.0     | 2        |      |      |        |           |       |        |         |        | 40.30     |       |          | 1,000,810 |
| 1079.29   | Denio, Diane                 | 37.00          |       | 9.0      | 8        |      |      |        |           |       |        |         |        |           |       |          |           |
| 42:04     | Cento-Dane                   | 25.40          |       | 14       | B        |      |      |        |           |       |        |         |        |           |       |          |           |
| CIERCE .  | Dens, Dans                   | 23.00          |       | 0.0      | 2        |      |      |        |           |       |        |         |        |           |       |          |           |
| 91191     | Collar Employee, Mil.        | 25.40          |       | 40.0     | H 16.400 |      |      |        | 1.000.89  |       |        |         |        | 50.00     |       | 1,006.00 | 2,375.48  |
| 20808     | Dunkey, Sans Danks           | 38.60          |       | 0.0      | 8        |      |      |        |           |       |        |         |        |           |       |          |           |
| 11194     | Roeny, Boyard                | 32.00          |       | +0.0     | 8        |      | 8.00 |        |           |       |        |         |        | +8.30     |       |          | 1.230.88  |
| Trials In | r ange 1, of 3               |                |       | 260.0    | 30-00    | 6.60 | 6.00 | 0.89   | 1.000-00  | 5.0   | 0.00   | 6.00    | 10.00  | 145.00    | 0.00  | 1.711.00 | 6.825.71  |
| Titals h  | r selected employees (To do) |                |       | 190.5    | 30.00    | 8.00 | 1.00 | 0.00   | 1,000,000 | 8.0   | 0 0.00 | 0.00    | 71.01  | 118.00    | 1.18  | 1,511,01 | 0.075.75  |

The 'Detail Time Sheet Entry form' opens, allowing you to create a new entry or edit any existing entries for that employee.

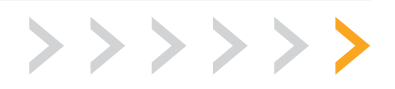

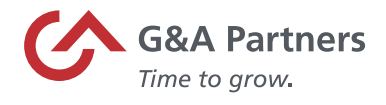

By clicking the "Pay Code" hyperlink, you will see a list of the applicable pay codes associated to your account. Here is where you will find the pay codes that are applicable to the Employee Retention Tax Credit.

|                                                                                                    | Payroll J             | Action / Time                        | Sheet E           | ntry                                                                                                    | Client: (2775) PETER'S PIPERS                                  |                 |                     |  |  |  |
|----------------------------------------------------------------------------------------------------|-----------------------|--------------------------------------|-------------------|----------------------------------------------------------------------------------------------------|----------------------------------------------------------------|-----------------|---------------------|--|--|--|
|                                                                                                    | Reynold<br>Closed in  | 111(0)(2004)4                        | 8                 | ami Manthiy                                                                                                    | Diarit: 04/16/3030                                             | End: 04/30/2030 | Pay Sele: 94/30/203 |  |  |  |
| Detail Tim                                                                                                    | e Sheet E             | intry                                | Pivet By          | Employee *                                                                                                    |                                                                |                 |                     |  |  |  |
| Instinue<br>Insty i<br>Oninge Date<br>Process Fred<br>Noorth Fred<br>Poster Fred<br>Institut<br>Institut<br>Pay Rate | 0                     | H23200<br>Press Bintry<br>G4/26/2020 | Den<br>Rac<br>Zer | Suggestions<br>require pay ( RDG )<br>eventme ( G/T )<br>ack ( SDC )<br>helday ( HOJ )<br>vacation ( WC )<br>bouts + ( HOJ )<br>cond ( S effs reg pa<br>cond ( S effs reg pa<br>cond ( S effs reg pa<br>cond ( S effs reg pa<br>cond ( S effs reg pa | an B<br>my [ CONDENSATOREG ]<br>DAEDURATORY ]<br>DAEDURATORY ] |                 |                     |  |  |  |
| FMLA Event<br>Ruppress La                                                                                            | ber Allec.<br>vertide | No T                                 | _                 |                                                                                                    | to Details                                                     |                 |                     |  |  |  |

Once you select the appropriate pay code, enter the total hours/amount that needs to be paid for the current pay period and click "Save."

| Detail Time Sheet B                                                           | Entry                              | Pivet.By Employee              | ۳.         |  |
|-------------------------------------------------------------------------------|------------------------------------|--------------------------------|------------|--|
| Emolories 🗘<br>Entry:<br>Charge Date<br>Pay Code                              | K23203<br>New Entry<br>COVID19ERTS | Berger Burts                   | No Detaila |  |
| Hours Paid<br>Reation Code<br>Hours Worked<br>Location<br>Protect<br>Pay Rate | 8.00<br>8.00<br>IVV<br>19.2205     | Asceptonet<br>Spring Valley Ny |            |  |
|                                                                               |                                    |                                |            |  |

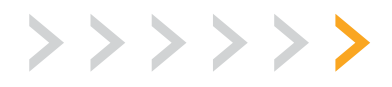

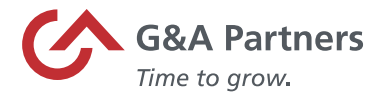

Once you are finished, the time sheet entries will display on the right side of the form. Click "Return" to close the 'Detail Time Sheet Entry' and return to the 'Summary Time Sheet Entry' screen, where you can proceed with the payroll process.

|                       | _                         | - dear marks        |      |                   |                |      |
|-----------------------|---------------------------|---------------------|------|-------------------|----------------|------|
| Payroll<br>Closed i   | (20207<br>a 11(d) (22(0)) | atem Mundbay        |      | Start: 04/10/2020 | and: 04y30y302 | 0 P0 |
| Detail Time Sheet     | Entry                     | Pivot By Employee * | 1    |                   |                |      |
| Emoloue               | ×23203                    | Berger Burts        | 1    |                   |                |      |
| Entry:                | New Entry                 | *                   | 04   | /30/20            |                |      |
| Charge Date           | 04/30/2020                | )                   |      |                   |                |      |
| Pary Castle           |                           | ]                   | 00   | VID196R3          |                |      |
| Hours Paid            |                           |                     | 0.0  | 00                |                |      |
| Position Code         | Kacap                     | Receptionist        | Ra   | oep               |                |      |
| Hours Warked          |                           |                     | 8.0  | 00                |                |      |
| Location              | NY.                       | Spring Valley Ny    | 7.07 |                   |                |      |
| Excess.               |                           | -                   |      |                   |                |      |
| Pay sale              |                           | 1                   |      |                   |                |      |
|                       |                           |                     | 19   | 2501              |                |      |
|                       |                           |                     | 1.5  | 2.04              |                |      |
|                       |                           |                     |      |                   |                |      |
| FMLA Event            | _                         | 1                   |      |                   |                |      |
| Suppress Labor Alloc. | No. Y                     | -                   |      |                   |                |      |
| Q/L Alles. Override   |                           |                     |      | Hours field       | Hours &        |      |
|                       |                           |                     |      | 8.00              | 153.84         |      |

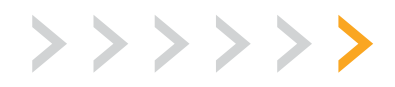